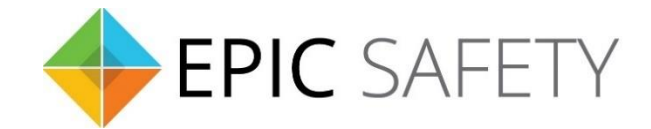

# surf

## LTE Alarm System Communicator

## Honeywell Alarm Panels Installation Guide

V1.6

Firmware V1.0

## Contents

| 1. | D    | Vial Capture (Tip/Ring) Monitoring & Keyswitch3                    |
|----|------|--------------------------------------------------------------------|
|    | a.   | Wiring Diagram3                                                    |
|    | i.   | 10P/15P/20P/21ip/48LA                                              |
|    | ii.  | Vista 32FB/128FBP4                                                 |
|    | iii. | Vista 50P/404                                                      |
|    | b.   | Programming Instructions5                                          |
|    | i.   | Vista 10P/15P/20P/21ip/48LA5                                       |
|    | ii.  | Vista 128BP/128SIA6                                                |
|    | iii. | Vista 50P/406                                                      |
|    | iv.  | Vista 32FB/128FBP7                                                 |
| 2. | C    | vial Capture (Tip/Ring) Monitoring7                                |
|    | a.   | Wiring Diagram8                                                    |
|    | i.   | FA162C, Vista 10/10SE/15/15SE, VIA30, FA147C/148C, LYNX 5100/52108 |
|    | b.   | Programming Instructions8                                          |
|    | i.   | FA162C                                                             |
|    | ii.  | Vista 10/10SE, VIA30, FA147C/148C8                                 |
|    | iii. | Vista 15/15SE9                                                     |
|    | iv.  | LYNX 5100/5210                                                     |

## 1. Dial Capture (Tip/Ring) Monitoring & Keyswitch

For Honeywell alarm panels that do not support keybus, use Tip/Ring and keyswitch to monitor and control your system remotely.

After installation, for proper partition mapping onto Aryo cloud and keyswitch arming, follow the instructions below:

- *Partition mapping*: Operate on the alarm panel and send signals from <u>each</u> partition. Then, wait for the corresponding event on Aryo cloud, before initiating the next signal.
- *Keyswitch arming*: Enable keyswitch arming for the intended partition via Aryo cloud settings. Arm/disarm the partition from the user app. Then, wait for confirmation events on Aryo cloud before initiating subsequent actions.

#### a. Wiring Diagram

i. 10P/15P/20P/21ip/48LA

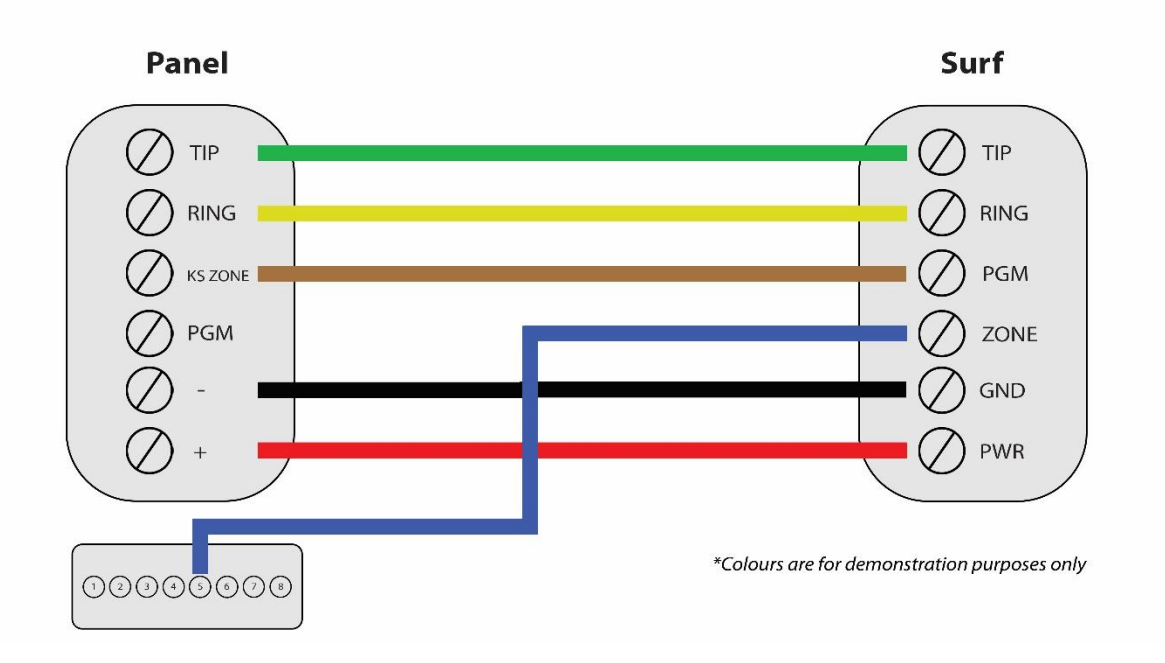

### ii. Vista 32FB/128FBP

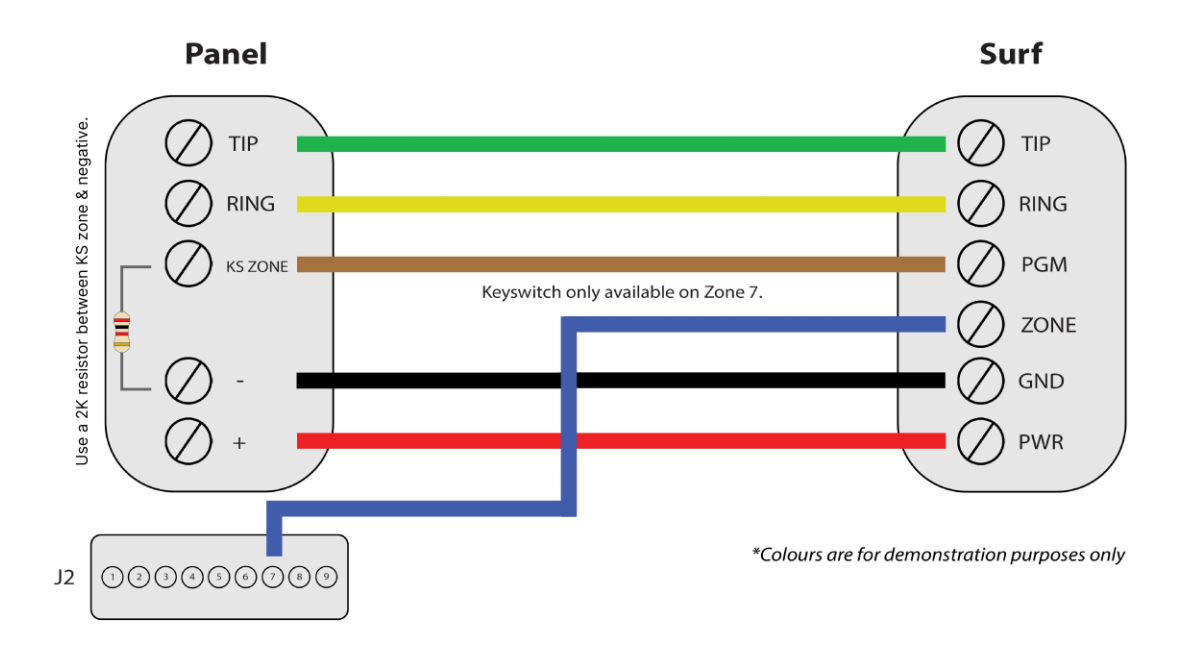

iii. Vista 50P/40

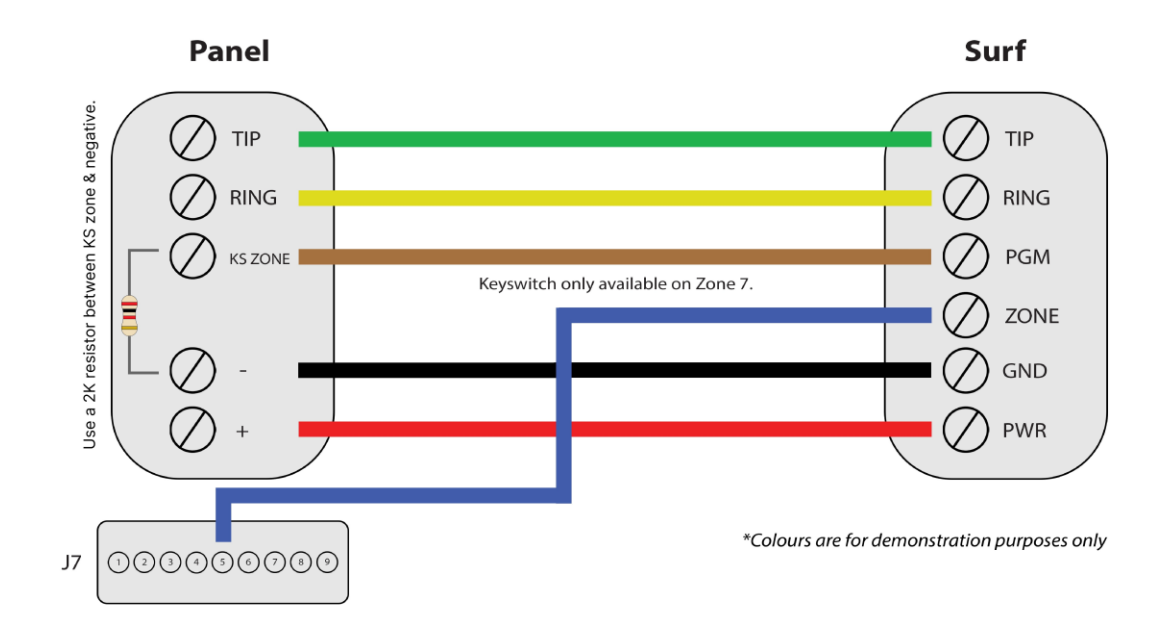

#### **b.**Programming Instructions

To monitor Honeywell alarm panels with dial capture, program your system as described below. Instructions in *italics* are for optional remote arming with keyswitch. PGM on Surf can be connected to any zone programmed as keyswitch for remote arming functionality.

Note that the partition assigned for keyswitch arming (set on both Aryo cloud settings and panel programming), must be the same as the partition assigned for alarm panel PGM. In this programming section, it is assumed that the intended partition for alarm panel PGM1 is partition 1.

| Section | Description                                                                               |
|---------|-------------------------------------------------------------------------------------------|
| *29     | Enter 0* to disable long range radio.                                                     |
| *41     | Enter any phone number.                                                                   |
| *43     | Enter an account number for partition 1.                                                  |
| *48     | Set the report format to 7 for CID.                                                       |
| *49     | Enter 0 to set Split/Dual Report all to primary.                                          |
| *50     | Enter 0 for dialer delay.                                                                 |
| *55     | Enter 0 to give priority to the dialer.                                                   |
| *64     | Enter 1 for each entry to enable test report.                                             |
| *65-*66 | Enter 1 to enable open/close reporting for partition 1. Enter 0 for the common partition. |
| *70     | Enter 1 to enable alarm restore report codes.                                             |
| *56     | Set a zone to 77 for keyswitch arming on partition 1.                                     |
| *79     | Set to 1 (normally low) for OUTPUT 17.                                                    |
| *80     | Follow the below table for PGM outputs programming.                                       |

#### i. Vista 10P/15P/20P/21ip/48LA

| Keypad Display | Partition 1   |
|----------------|---------------|
| Define the f   | irst function |
| Output funct#* | 01            |
| Activated by   | 2             |
| Zn Type        | 20 (stay arm) |
| Partition      | 1             |
| Output action  | 0 (off)       |
|                |               |

| Define the second functionOutput funct#02Activated by2Zn Type21 (away arm)Partition1 |
|--------------------------------------------------------------------------------------|
| Output funct#02Activated by2Zn Type21 (away arm)Partition1                           |
| Activated by2Zn Type21 (away arm)Partition1                                          |
| Zn Type21 (away arm)Partition1                                                       |
| Partition 1                                                                          |
|                                                                                      |
| Output action 0 (off)                                                                |
| Output No. 17                                                                        |
| Define the third Function                                                            |
| Output funct# 03                                                                     |
| Activated by 2                                                                       |
| Zn Type 22 (disarm)                                                                  |
| Partition 1                                                                          |
| Output action 2 (stay closed)                                                        |
| Output No.** 17                                                                      |

\*This part is only for assigning a label.

\*\*Check other functions defined in this section to make sure they are not using pin 17 as output.

#### ii. Vista 128BP/128SIA

| Section                  | Description                                                                |
|--------------------------|----------------------------------------------------------------------------|
| *32                      | Enter a system account number.                                             |
| *33                      | Enter any phone number.                                                    |
| *45                      | Set the report format to 1 for CID.                                        |
| #93-REPORT<br>CODE PROG. | Enter to "SYSTEM GROUP 1" menu and set 01 for both open and close reports. |
| #93-REPORT<br>CODE PROG. | Enter to "SYSTEM GROUP 2" menu and set 01 to enable stay reporting.        |
| *15                      | Enter 1 to enable keyswitch for partition 1.                               |
| *40                      | Enter 1 to enable open/close reporting for keyswitch.                      |
| 2*20                     | Enter 1 to enable J7 triggers for partition 1.                             |
| #93-OUTPUT<br>PGM        | Define output functions.                                                   |

#### iii. Vista 50P/40

| Section | Description                                                   |
|---------|---------------------------------------------------------------|
| *32     | Enter a system account number.                                |
| *33     | Enter any phone number.                                       |
| *45     | Set the report format to 1 for CID.                           |
| *54     | Enter 11 to enable reporting for all zones in partition 1.    |
| *79-*80 | Enter 1 to enable alarm restore reporting for all zone types. |

| *81  | Enter 11 to for both open and close reports                    |
|------|----------------------------------------------------------------|
| *15  | Enter 1 to enable keyswitch for partition 1.                   |
| *40  | Enter 1 to enable open/close reporting for keyswitch.          |
| 1*46 | Set Out 1 function to 1 for keyswitch armed status monitoring. |
| 2*20 | Enter 1 to enable J7 triggers.                                 |

#### iv. Vista 32FB/128FBP

| Section | Description                                                                      |
|---------|----------------------------------------------------------------------------------|
| *32     | Enter a system account number.                                                   |
| *33     | Enter any phone number.                                                          |
| *45     | Set the report format to 1 for CID.                                              |
| *79-*80 | Enter 1 to enable alarm restore reporting for all zone types.                    |
| *85     | Enable all panic/duress reporting.                                               |
| #93     | Disable zone 974 in zone programming to disable TLM (Telephone Line Monitoring). |
| *15     | Enter 1 to enable keyswitch for partition 1.                                     |
| *40     | Enter 1 to enable open/close reporting for keyswitch.                            |
| 2*20    | Enter 1 to enable J2 triggers for partition 1.                                   |
| 3*19    | Set to 0.                                                                        |
| 3*20    | Set to 0 for keyswitch armed status monitoring through Out 1 (pin 7).            |

## 2. Dial Capture (Tip/Ring) Monitoring

For Honeywell alarm panels that do not support keyswitch, use Tip/Ring to monitor your system remotely.

To accurately map alarm panel partitions onto Aryo cloud, operate on the alarm panel and send signals from <u>each</u> partition. Then, wait for the corresponding event on Aryo cloud, before initiating the next signal.

#### a. Wiring Diagram

i. FA162C, Vista 10/10SE/15/15SE, VIA30, FA147C/148C, LYNX 5100/5210

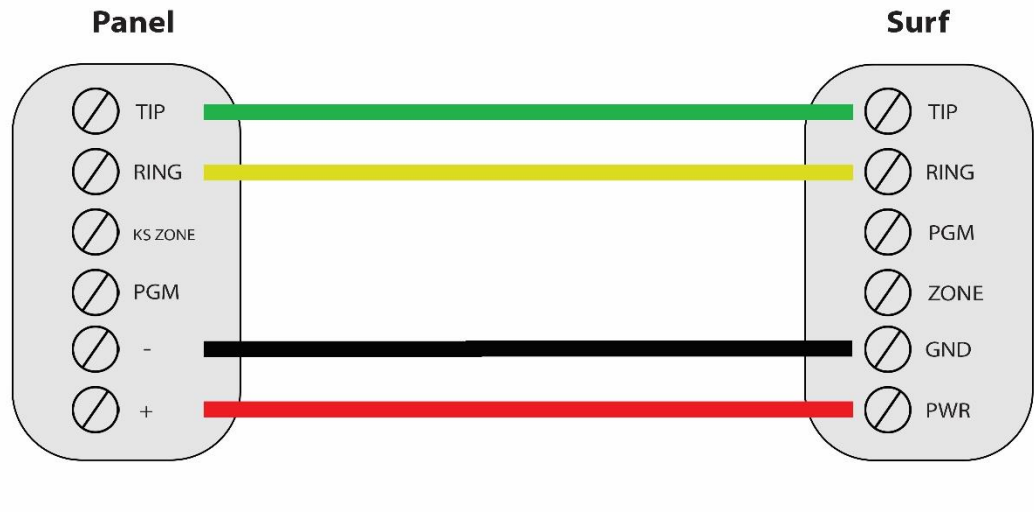

\*Colours are for demonstration purposes only

#### **b.** Programming Instructions

To monitor Honeywell alarm panels with dial capture, program your system as described below.

i. FA162C

| Section | Description                                           |
|---------|-------------------------------------------------------|
| *41     | Enter any phone number.                               |
| *43     | Enter an account number for the panel.                |
| *48     | Set the report format to 7 for CID reporting.         |
| *65-66  | Enter 1 in each entry to enable open/close reporting. |
| *70     | Enter 1 to enable alarm restore reporting.            |

#### ii. Vista 10/10SE, VIA30, FA147C/148C

| Section | Description             |
|---------|-------------------------|
| *41     | Enter any phone number. |

| *43    | Enter an account number for the panel.                |
|--------|-------------------------------------------------------|
| *46    | Set the report format to 07 for CID reporting.        |
| *65-66 | Enter 1 in each entry to enable open/close reporting. |
| *70    | Enter 1 to enable alarm restore reporting.            |

### iii. Vista 15/15SE

| Section | Description                                           |
|---------|-------------------------------------------------------|
| *41     | Enter any phone number.                               |
| *43     | Enter an account number for the panel.                |
| *46     | Set the report format to 07 for CID reporting.        |
| *65-66  | Enter 1 in each entry to enable open/close reporting. |
| *70     | Enter 1 to enable alarm restore reporting.            |
| *92     | Set to 0 to disable TLM.                              |

#### iv. LYNX 5100/5210

| Section                 | Description                                    |
|-------------------------|------------------------------------------------|
| Reporter –              |                                                |
| Primary CS Info –       | Set to CID 4 digit or SIA.                     |
| Phone type              |                                                |
| Reporter –              | Enter any phone number.                        |
| Primary CS Info –       |                                                |
| Phone Number            |                                                |
| Reporter –              |                                                |
| Primary CS Info –       | Enter an account number for the panel.         |
| Account Number          |                                                |
| Reporter –              |                                                |
| Primary CS Info –       | Enable alarm reporting.                        |
| Report Alarms           |                                                |
| Reporter –              | Enable open/close reporting.                   |
| Primary CS Info –       |                                                |
| Report                  |                                                |
| Open/Close              |                                                |
| Reporter –              | Enable open/close and alarm/restore reporting. |
| <b>Report Selection</b> |                                                |